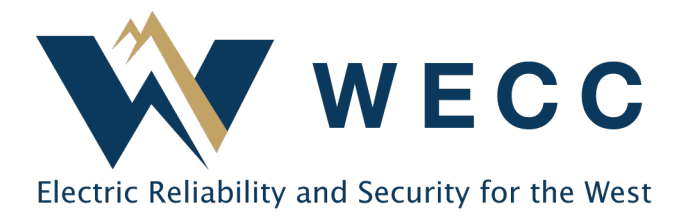

Users with appropriate permissions can update generator information in WREGIS. Updating certain fields (as indicated in the software) will place the generator in Pending status and require WREGIS Administrator review. These updates may require supporting documentation, outlined in the Supporting Documentation section. If you have any questions about generator updates, please contact wregisadmin@wecc.org.

### Process

To update generator information:

1. Navigate to **Generators**. Click the generator name you would like to update.

| Dashboard                         | Generators               | Active Drafts  | Pending    | Inactive   | Awaiting Reviev | v Validation Curves |            |
|-----------------------------------|--------------------------|----------------|------------|------------|-----------------|---------------------|------------|
| Certificates                      |                          |                |            |            |                 |                     |            |
| $\rightleftharpoons$ Transactions | Generator 🛧 🛛 🖡          | WREGIS GU ID 🐧 | Meter ID 🕠 | Aggreg     | ate Group       | Fuel Type 🛝         | COD 1      |
|                                   | Filter                   | Filter 🗸       | Filter     | ✓ Meter II | )               | Filter 🗸            | Filter     |
| Accounts                          |                          |                |            | Filter     | ~               |                     |            |
| Generators                        | ACME Landfill            | W222258        | 1234567890 | -          |                 | Biogas, Natural Gas | 01/01/2023 |
|                                   | CCEG Wind, LLC - Phase 1 | W222255        | -          | 112233     | 44              | Wind                | 01/01/2023 |
| 🕑 Generation                      | CCEG Wind, LLC - Phase 2 | W222256        |            | 112233     | 44              | Wind                | 01/02/2023 |
| F♦ Programs                       | CCEG Wind, LLC - Phase 3 | W222257        | -          | 112233     | 44              | Wind                | 01/03/2023 |
|                                   | <                        |                |            |            |                 |                     |            |

**NOTE:** Generator tables are organized by generator status. Select the relevant tab (Active, Drafts, Pending, etc.) to find the desired generator.

#### **Updating Generator Information**

2. Click **Edit** in the top-right of the screen.

| View All Active Generators   ACME Landfill Edit Clone |         |               |             |         | Edit      |
|-------------------------------------------------------|---------|---------------|-------------|---------|-----------|
| General                                               | Owner   | Operator      | Engineering | Fuel(s) | Documents |
| WREGIS GU ID                                          | W222258 | Status a      | ctive       |         |           |
| GENERAL INFO                                          | RMATION |               |             |         |           |
| Facility Name                                         |         | ACME Landfill |             |         |           |
| Unit Name                                             |         | ACME Landfill |             |         |           |

3. Navigate the generator information sections by selecting the tabs toward the top of the screen. Update the desired generator information field(s).

| Edit ACME Landfill Save Changes Cancel                                        |           |          |               |         |           | Cancel |
|-------------------------------------------------------------------------------|-----------|----------|---------------|---------|-----------|--------|
| General                                                                       | Owner     | Operator | Engineering   | Fuel(s) | Documents |        |
| Fields labeled with this icon will change this generator's status to PENDING. |           |          |               |         |           |        |
| GENERAL IN                                                                    | FORMATION |          |               |         |           |        |
| Facility Name                                                                 | *         |          | ACME Landfill |         |           |        |
| Unit Name *                                                                   |           |          | ACME Landfill |         |           |        |
| EIA Number (                                                                  | D         |          |               |         |           |        |
| Qualifying Fac                                                                | :ility?   |          | 🔿 Yes 🌘 N     | lo      |           |        |

**NOTE:** Updating any field with an exclamation icon will change the generator status to Pending and will require WREGIS Administrator review.

- 4. Upload documents if needed (see the below section for more information).
- 5. Click **Save Changes** in the top-right of the screen to submit your updates.

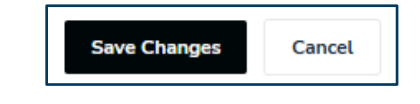

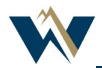

## **Supporting Documentation**

Updates to certain generator information may require supporting documentation. Below are examples of the types of documentation that may be used to fulfill the requirements for the most common updates. Additional documentation may be required on a case-by-case basis as determined by the WREGIS Administrator.

| Updated generator information  | Document examples                                                                                     |
|--------------------------------|----------------------------------------------------------------------------------------------------|
| Meter ID                       | Photo of meter or screenshot of metering software.                                                    |
| Owner name/contact information | Contract or agreement evidencing change in generator ownership.                                       |
| Repower Date                   | Document confirming repower (issued by utility, Balancing<br>Authority, or other relevant authority). |
| Adding a new fuel type         | Contact WREGIS Administrator.                                                                         |

# **Additional Information**

### Reporting Entity, Reporting Entity ID

Updating this information can affect generation reporting and could potentially interfere with certificate creation. Contact the WREGIS Administrator before making changes.

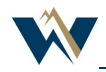